Para efetuar configuração do Mercado Livre, efetue o login em seu **Painel Administrativo** e em seguida acesse o caminho: <u>Sistemas > Configurações > Aba Servidor</u> marque a opção **"Utilizar URL Amigável"** como **SIM** e clique em **Salvar**.

Agora iremos configurar o modulo do Mercado Livre para isso siga as instruções abaixo.

## Menu Extensões>Módulos>Configurações>Mercado Livre

×

Caso o módulo não esteja instalado, clique no botão **Instalar** e em seguida clique sobre o modulo para acessar sua página de configuração.

Antes de configurar as opções do modulo deve-se criar uma API no mercado livre que será a responsável pela comunicação das informações entre a loja e a plataforma mercado livre, para isso, acesse o link (<u>http://applications.mercadolibre.com/</u>) e você será redirecionado para a página abaixo, escolha o país **Brazil** e clique no botão **Enter**.

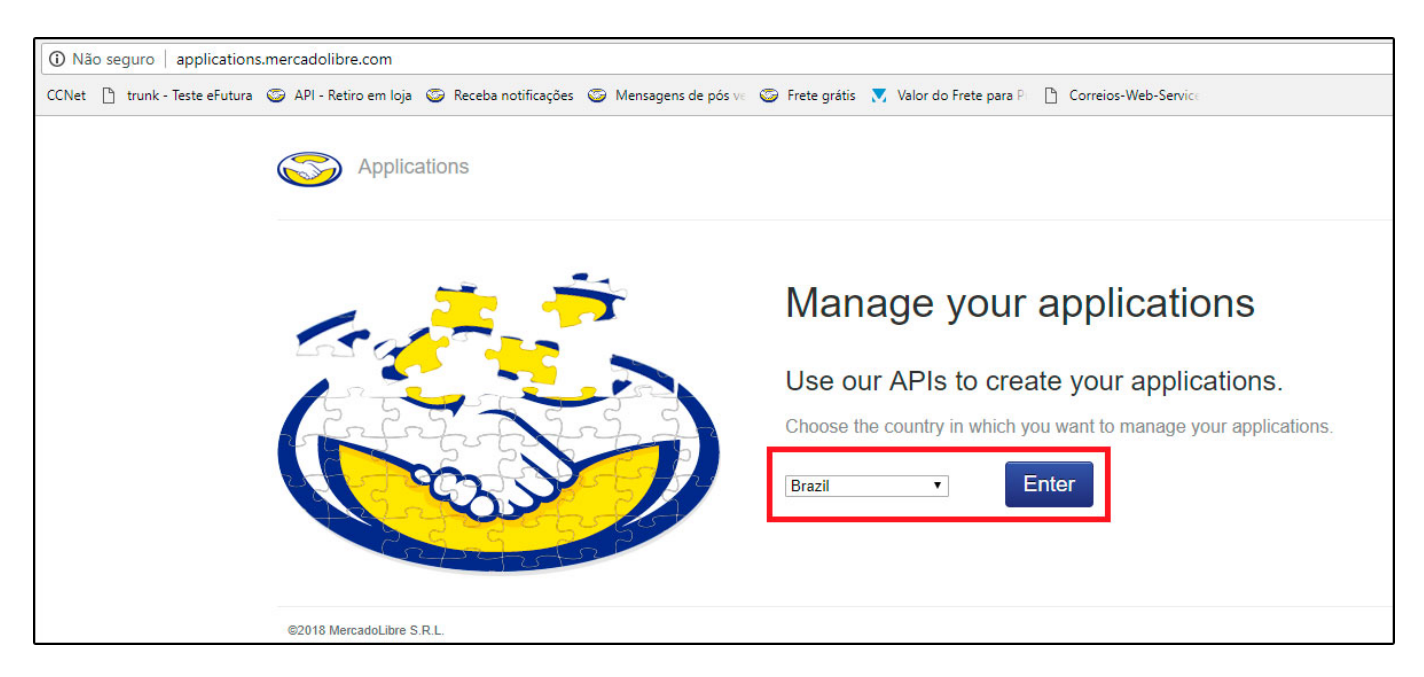

Será necessário logar com a conta que ficará vinculada a API então digite o usuário e a senha da sua conta e você será redirecionado para a tela abaixo, clique no botão *Criar Nova Aplicação*, conforme mostra as imagens:

Como Configurar Módulo do Mercado Livre? | 1

| Developers                                                                                                    |                      |
|----------------------------------------------------------------------------------------------------|----------------------|
| Aplicações                                                                                                    |                      |
| Minhas aplicações                                                                                             | Criar nova aplicação |
| 34541922 - MercadoPago application         ID: 410479313415629   Secret key: xH2iBkh7r01xKaryHNjPm2f2J8RKIHI5 | ľ Ŵ                  |
| © 2018 MercadoLivre.com Atividades de Internet LTDA Termos e condições   Políticas de privacidade             |                      |

| Developers |                                                                    |  |
|------------|--------------------------------------------------------------------|--|
| Aplicações |                                                                    |  |
|            | Criar nova aplicação                                               |  |
|            | (*) Campos obisgatórios                                            |  |
|            | Informação básica                                                  |  |
|            | Aplicação Futura                                                   |  |
|            | Nome curto*                                                        |  |
|            | ApliFutura                                                         |  |
|            | Descrição"                                                         |  |
|            | ApliFutura                                                         |  |
|            | 140 caracteres restantes                                           |  |
|            | Logotipo<br>Formato PNG de 400x400 pixels.                         |  |
|            | $\oplus$                                                           |  |
|            | Autenticação e segurança<br>Redirect URI *                         |  |
|            | https://darthrevan.futurasistemas.com.br/8081/testeonline/eCommerc |  |
|            | Origem autorizada do Javascript                                    |  |
|            |                                                                    |  |
|            | Scopes*                                                            |  |
|            | ✓ read ✓ offline access                                            |  |
|            | ✓ write                                                            |  |
|            | Tópicos                                                            |  |
|            | Intris     orders                                                  |  |
|            | ☐ created orders ✓ questions                                       |  |
|            | ✓ payments                                                         |  |
|            | ✓ pictures ✓ messages                                              |  |
|            | ✓ orders_v2                                                        |  |
|            | ✓ shipments ✓ quotations                                           |  |
|            | ✓ Involces                                                         |  |
|            | Configuração de notificações                                       |  |
|            | URL de retornos de chamada de notificação                          |  |
|            | https://darthrevan.futurasistemas.com.br.8081/testeonline/eCommerc |  |
|            | visao previa das permissões                                        |  |
|            | Cui ne acceto os termos e conarçoes                                |  |
|            | Criar Cancelar                                                     |  |
|            |                                                                    |  |

## Informações Básicas:

Nome: Insira o nome de identificação da API, campo obrigatório.

Nome Curto: Abreviação do nome da API, campo obrigatório.

Descrição: Descrição da utilização da API, campo obrigatório.

**Autenticação e Segurança:** O Link inserido aqui se encontra no Painel Administrativo da loja virtual no caminho: <u>Extensões>Mercado Livre>Configurações>Configurações Gerais</u>

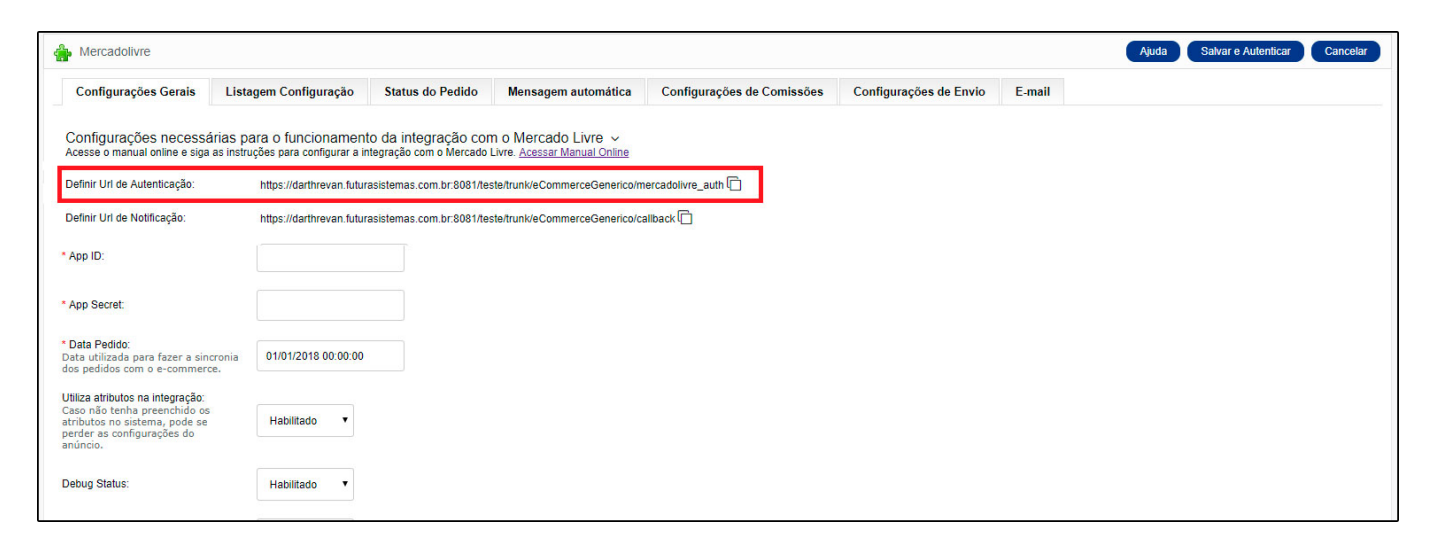

**Redirect Url:** A informação que será inserida neste campo está disponível na tela de configuração do módulo do **Mercado Livre** como mostra a imagem abaixo, sendo este campo obrigatório.

Authorized Javascript Origins: Deixe esta opção em branco.

Scopes: Selecione as 3 opções disponíveis Read, Write e Offline\_access

*Topics:* Neste campo marque todas as opções disponíveis: *items, questions, payments, pictures, messages, orders\_v2, shipments, quotations e invoices*.

## Configurações de Notificação:

Notifications Callback Url: A informação que será inserida neste campo está disponível na tela de ajuda dentro do módulo do mercado livre na opção Definir Url de Notificação,

vale lembrar que o preenchimento deste campo é obrigatório.

| Mercadolivre                                                                                                    |                                                                |                                               |                                                     |                            |                        |        | Ajuda Salvar e Autenticar Cancelar |
|----------------------------------------------------------------------------------------------------|----------------------------------------------------------------|-----------------------------------------------|-----------------------------------------------------|----------------------------|------------------------|--------|------------------------------------|
| Configurações Gerais                                                                                                    | Listagem Configuração                                          | Status do Pedido                              | Mensagem automática                                 | Configurações de Comissões | Configurações de Envio | E-mail |                                    |
| Configurações necessár<br>Acesse o manual online e siga a                                                                                   | rias para o funcionament<br>Is instruções para configurar a in | o da integração cor<br>tegração com o Mercado | m o Mercado Livre v<br>Livre. Acessar Manual Online |                            |                        |        |                                    |
| Definir Url de Autenticação:                                                                                                    | https://darthrevan.futur                                       | asistemas.com.br:8081/te                      | ste/trunk/eCommerceGenerico/m                       | nercadolivre_auth          |                        |        |                                    |
| Definir Url de Notificação:                                                                                                    | https://darthrevan.futur                                       | asistemas.com.br.8081/te                      | ste/trunk/eCommerceGenerico/ca                      | allback 🗋                  |                        |        |                                    |
| * App ID:                                                                                                    |                                                                |                                               |                                                     |                            |                        |        |                                    |
| * App Secret:                                                                                                    |                                                                |                                               |                                                     |                            |                        |        |                                    |
| * Data Pedido:<br>Data utilizada para fazer a sincr<br>dos pedidos com o e-commerce                                                         | onia 01/01/2018 00:00:00                                       |                                               |                                                     |                            |                        |        |                                    |
| Utiliza atributos na integração:<br>Caso não tenha preenchido os<br>atributos no sistema, pode se<br>perder as configurações do<br>anúncio. | Habilitado •                                                   |                                               |                                                     |                            |                        |        |                                    |
| Debug Status:                                                                                                    | Habilitado •                                                   |                                               |                                                     |                            |                        |        |                                    |

Marque a opção de termos de uso, clique no botão "*Criar*" e uma nova aplicação será criada, contendo as informações que precisamos para ativar o modulo no e-commerce.

| Developers                                                                                               |                      |
|----------------------------------------------------------------------------------------------------|----------------------|
| Aplicações                                                                                               |                      |
| Minhas aplicações                                                                                        | Criar nova aplicação |
| 34541922 - MercadoPago application<br>ID: 410479313415629   Secret key: xH2iBkh7r01xKaryHNjPm2f2J8RKIHI5 | <b>B</b>             |
| AplicacaoFutura<br>ID: 7466060884937416   Secret key: gub9sts3WymajzNg40ZKj8i8Zm7sea1H                   | đ                    |
|                                                                                                    |                      |
| © 2018 MercadoLivre.com Atividades de Internet LTDA Termos e condições   Políticas de privacidade        |                      |

O **ID** e o **Secret Key** gerados ao criar a API devem ser inseridos nos respectivos campos na configuração do modulo.

O campo **Data Pedido** deve ser preenchido com a data de início para os pedidos descerem do mercado livre para a loja como mostra a imagem abaixo:

| lercadolivre                                                                                                    | Mercadolivre                                                                                                    |                         |                                |                            |                        |        |  |  |  |  |  |  |
|----------------------------------------------------------------------------------------------------|----------------------------------------------------------------------------------------------------|-------------------------|--------------------------------|----------------------------|------------------------|--------|--|--|--|--|--|--|
| Configurações Gerais                                                                                                    | Listagem Configuração                                                                                                    | Status do Pedido        | Mensagem automática            | Configurações de Comissões | Configurações de Envio | E-mail |  |  |  |  |  |  |
| Configurações necessárias para o funcionamento da integração com o Mercado Livre →<br>Acesse o manual online e siga as instruções para configurar a integração com o Mercado Livre. <u>Acessar Manual Online</u> |                                                                                                    |                         |                                |                            |                        |        |  |  |  |  |  |  |
| Definir Url de Autenticação:                                                                                                    | Definir Url de Autenticação: https://darthrevan.futurasistemas.com.br.8081/testeitruni/eCommerceGenerico/mercadolivre_auth |                         |                                |                            |                        |        |  |  |  |  |  |  |
| Definir Url de Notificação:                                                                                                    | https://darthrevan.futura                                                                                                  | sistemas.com.br:8081/te | ste/trunk/eCommerceGenerico/ca | liback 🗇                   |                        |        |  |  |  |  |  |  |
| * App ID:                                                                                                    | 7466060884937416                                                                                                    |                         |                                |                            |                        |        |  |  |  |  |  |  |
| * App Secret:                                                                                                    | gub9sts3WymajzNg4                                                                                                    | DZKj8i                  |                                |                            |                        |        |  |  |  |  |  |  |
| * Data Pedido:<br>Data utilizada para fazer a sincr<br>dos pedidos com o e-commerce                                                                                                    | onia 02/01/2018 00:00:00                                                                                                   |                         |                                |                            |                        |        |  |  |  |  |  |  |

Após preencher os campos, clique no botão *Salvar e Autenticar*, feito isso as informações serão salvas e uma nova página irá abrir para você autenticar a API do mercado livre, para isso basta clicar no botão *"Autenticar Mercadolivre"*, conforme mostra imagem abaixo:

| ▲ Não seguro | https://darth           | hrevan.futurasistemas                 | com.br:8081/testeonline/c | Commerce/mercadolivre_      | auth<br>Frete grátis 🔻 Valor do F | rete para P          | Weh-Senvice            |                        |  |  |  |  |
|--------------|-------------------------|---------------------------------------|---------------------------|-----------------------------|-----------------------------------|----------------------|------------------------|------------------------|--|--|--|--|
|              | Ø                       | KAVISA PRESENTES                      |                           | lr                          | para área administrat             | iva                  |                        | FUTURA Sair            |  |  |  |  |
|              | Bem-vin                 | ndo, visitante! <mark>Entre</mark> ou | I Crie uma conta.         |                             |                                   |                      | 🎔 Lista de desejos (0) | ✓ Finalizar pedido     |  |  |  |  |
|              |                         |                                       |                           |                             |                                   | O que deseja buscar? |                        | ٩                      |  |  |  |  |
|              |                         |                                       |                           |                             |                                   |                      |                        | 〒 0 ITEM(S) - R\$ 0,00 |  |  |  |  |
|              | ≡dep/                   | ARTAMENTOS ~                          | < AUTO PECA ~             | BRINQUEDOS ~                | DECORACAO ~                       | ELETRONICO ~         | FERRAMENTAS ~          | LAZER CAMP >           |  |  |  |  |
|              | PRINCIPAL               | L > MERCADOLIVR                       | E AUTENTICAÇÃO            |                             |                                   |                      |                        |                        |  |  |  |  |
|              | Merca                   | dolivre Aute                          | nticação                  |                             |                                   |                      |                        |                        |  |  |  |  |
|              | BAN                     | INERS PÁ                              | GINA PRIN                 | ICIPAL                      |                                   |                      |                        |                        |  |  |  |  |
|              | Autentica               | ação da sua conta M                   | ercadolivre com openc     | art. Basta clicar no link a | a seguir para começar             |                      |                        |                        |  |  |  |  |
|              | Autenticar Mercadolivre |                                       |                           |                             |                                   |                      |                        |                        |  |  |  |  |
|              |                         |                                       |                           |                             |                                   |                      |                        | CONTINUAR              |  |  |  |  |

Uma janela irá ser aberta permitindo a comunicação da API com a loja virtual, basta clicar no botão "*Permitir"*.

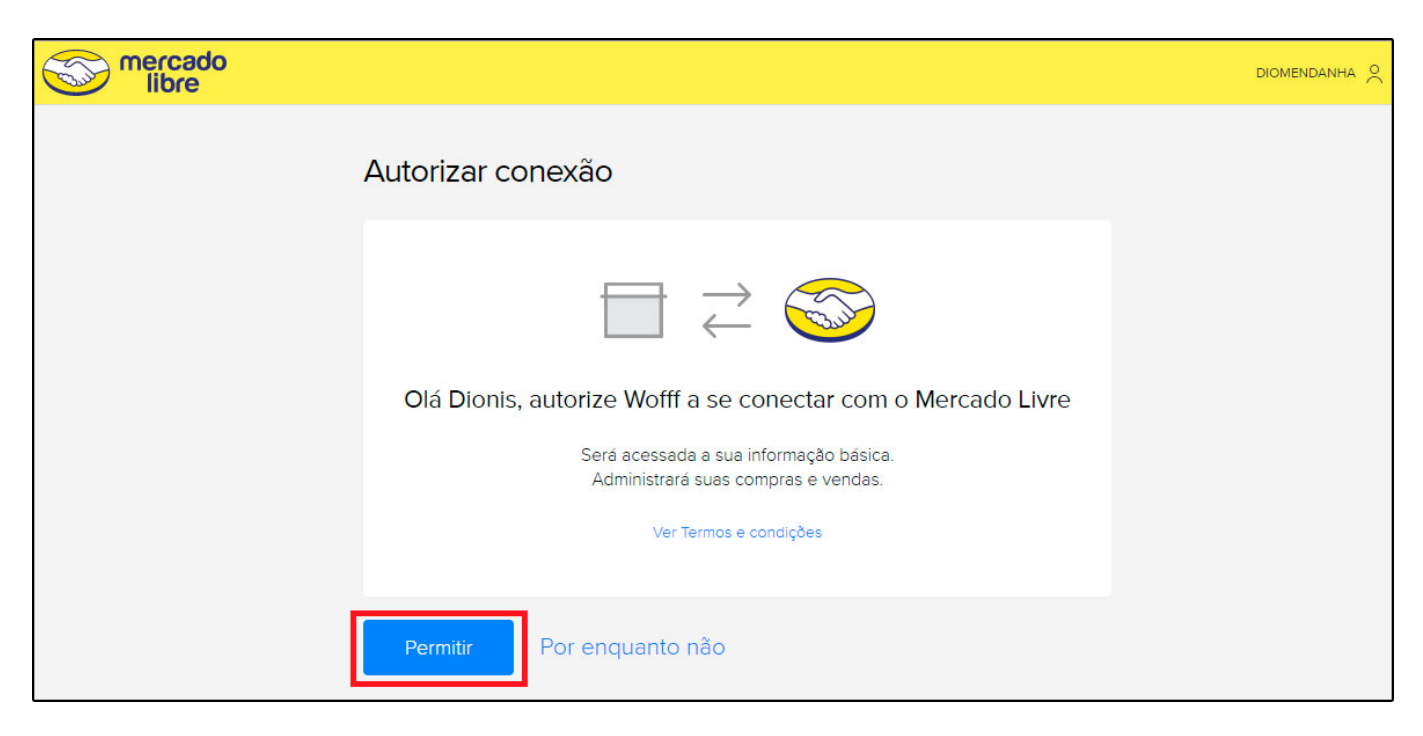

Agora a API estará configurada para trabalhar junto com a loja virtual.

Retorne ao Painel administrativo e clique na opção *Mercado Livre* disponível na página de módulos na aba *Configurações.* 

Nesta tela preencha todas as opções da categoria, antes de iniciar clique no ícone de atualizar que se encontra a frente do campo *Mercado Livre Categoria*, para baixar as categorias do ML;

| Ir para loja                                                                                                    |                               | Painel Catálog           | o v Extensões v     | Vendas v Sistema v Re      | latórios v             |        | <b>▲</b> < | ♥ <   | RAZAO SOCIAL (2681)<br>CONECTADO COMO FUTURA |
|----------------------------------------------------------------------------------------------------|-------------------------------|--------------------------|---------------------|----------------------------|------------------------|--------|------------|-------|----------------------------------------------|
| cipal :: <u>Módulo</u> :: <u>Configurações</u>                                                                                   |                               |                          |                     |                            |                        |        |            |       |                                              |
| Mercadolivre                                                                                                    |                               |                          |                     |                            |                        |        | Ajuda      | Salva | ar e Autenticar Cancelar                     |
| Configurações Gerais                                                                                                    | Listagem Configuração         | Status do Pedido         | Mensagem automática | Configurações de Comissões | Configurações de Envio | E-mail |            |       |                                              |
| ssa configuração só irá funcionar                                                                                                | se nenhum ajuste encontrado p | ara um determinado produ | to                  |                            |                        |        |            |       |                                              |
| Mercadolivre Categoria                                                                                                    | -Select- V                    |                          |                     |                            |                        |        |            |       |                                              |
| Listagem de Moedas                                                                                                    | Real V                        | TAR                      |                     |                            |                        |        |            |       |                                              |
| Modo de Venda                                                                                                    | Compre Agora 🔻                |                          |                     |                            |                        |        |            |       |                                              |
| Tipo de anúncio                                                                                                    | •                             |                          |                     |                            |                        |        |            |       |                                              |
| Condição do item                                                                                                    | Novo 🔻                        |                          |                     |                            |                        |        |            |       |                                              |
| Tipo de Ajuste de Preço                                                                                                    | Acréscimo 🔻                   |                          |                     |                            |                        |        |            |       |                                              |
| Valor de Ajuste:<br>O preco do produto do mercado                                                                                |                               |                          |                     |                            |                        |        |            |       |                                              |
| livre será ajustado antes de pos<br>Caso seja alterada a configuraçã<br>o efeito só valerá após re-<br>sincronização do produto. | tar. Percentual T             | %                        |                     |                            |                        |        |            |       |                                              |
| Produto Garantia                                                                                                    |                               |                          |                     |                            |                        |        |            |       |                                              |

Feito isso a página será recarregada e já será possível escolher qual a categoria ficará cadastrada como opção padrão.

Mercadolivre Categoria: A categoria que seus produtos se em enquadram.

Listagem de Moedas: Mantenha a opção real selecionada.

×

*Modo de Venda:* Neste campo selecione o modo de venda disponível no mercado livre que usará.

*Tipo de Anúncio:* Neste campo selecione o tipo de anúncio disponível no mercado livre que usará.

Condição do Item: Informe a condição do item que será vendido.

*Tipo de Ajuste de Preço:* Neste campo selecione se o valor de ajuste será em *Acréscimo* ou *Decréscimo*.

*Valor de Ajuste:* Caso necessário selecione a opção *Percentual* ou *Valor Fixo,* que irá ajustar o preço do produto antes de postar no Mercado Livre.

Produto Garantia: Caso o produto tenha garantia, especifique neste campo.

Selecione a aba *Status do Pedido* na qual configuraremos as informações obrigatórias do pedido para que ele funcione corretamente na Loja Virtual, contendo as seguintes opções:

| 🚺 Ir para loja                       |                                    | Painel Catálogo            | ∽ Extensões ∽ V               | endas - Sistema - Relat               | órios ~                         |                  | <b>≜</b> < <b>©</b> < | Kavisa Presentes Eir (4692)<br>CONECTADO COMO FUTURA |
|--------------------------------------|------------------------------------|----------------------------|-------------------------------|---------------------------------------|---------------------------------|------------------|-----------------------|------------------------------------------------------|
| Principal :: Módulo :: Configurações | 2                                  |                            |                               |                                       |                                 |                  |                       |                                                      |
| Amercadolivre                        |                                    |                            |                               |                                       |                                 |                  | Ajuda                 | Salvar e Autenticar Cancelar                         |
| Configurações Gerais                 | Listagem Configuração              | Status do Pedido           | Mensagem automática           | Configurações de Comissões            | Configurações de Envio          | E-mail           |                       |                                                      |
| Por favor, mapear Mercadolivre s     | tatus do pedido para o status do p | edido opencart. Por favor, | selecione também o transporte | e método de pagamento. Ele será usado | o quando uma ordem ML sincroniz | ar com OpenCart. |                       |                                                      |
| Mercadolivre Status                  |                                    |                            | C                             | pencart Status                        |                                 |                  |                       |                                                      |
| Status Inicial do Pedido             |                                    |                            |                               | Aguardando Pagamento                  |                                 |                  |                       |                                                      |
| Aguardando Pagamento                 |                                    |                            |                               | Aguardando Pagamento                  |                                 |                  |                       |                                                      |
| Pagamento em Processos               |                                    |                            |                               | Processando •                         |                                 |                  |                       |                                                      |
| Pago                                 |                                    |                            |                               | Processado •                          |                                 |                  |                       |                                                      |
| Cancelado                            |                                    |                            |                               | Cancelado •                           |                                 |                  |                       |                                                      |
| Envio de Pedido                      |                                    |                            |                               | Completo •                            |                                 |                  |                       |                                                      |
| Método de Envio                      | Correios (Brasil)                  | •                          |                               |                                       |                                 |                  |                       |                                                      |
| Método de Pagamento                  | Orçamento                          | Ŧ                          |                               |                                       |                                 |                  |                       |                                                      |
|                                      |                                    |                            |                               |                                       |                                 |                  |                       |                                                      |

Na opção dos *Status* é necessário configurar como queremos que eles fiquem no pedido do e-commerce, de acordo com os status disponíveis no Mercado Livre.

Para isso, selecione uma opção de status para cada tipo de retorno do mercado livre.

*Método de Envio:* Selecione o modo de envio que constará no pedido ao ser inserido no ecommerce.

*Método de Pagamento:* Selecione o modo de pagamento que constará no pedido ao ser inserido no e-commerce.

Selecione a aba *Mensagem Automática* na qual configuraremos mensagens que serão enviadas ao mercado livre contendo as seguintes opções:

| Ir para loja                    |                       | Painel Catálogo  | ✓ Extensões ✓ Ve    | endas v Sistema v Relató   | irios ~                |        | <b>▲</b> < <b>(</b> )< | Kavisa Presentes Eir (46)<br>CONECTADO COMO FUTURA |
|---------------------------------|-----------------------|------------------|---------------------|----------------------------|------------------------|--------|------------------------|----------------------------------------------------|
| ipal :: Módulo :: Configurações |                       |                  |                     |                            |                        |        |                        |                                                    |
| Mercadolivre                    |                       |                  |                     |                            |                        |        | Ajuda                  | Salvar e Autenticar Cancelar                       |
| Configurações Gerais            | Listagem Configuração | Status do Pedido | Mensagem automática | Configurações de Comissões | Configurações de Envio | E-mail | Usuário de Teste       |                                                    |
| abilitar Mensagem Automática    | Desabilitado 🔻        |                  |                     |                            |                        |        |                        |                                                    |
| + Aguardando Pagamento          |                       |                  |                     |                            |                        |        |                        |                                                    |
| + Anulado                       |                       |                  |                     |                            |                        |        |                        |                                                    |
| Cancelado                       |                       |                  |                     |                            |                        |        |                        |                                                    |
| Cancelado pela Operador         | a                     |                  |                     |                            |                        |        |                        |                                                    |
| Cancelamento Revertido          |                       |                  |                     |                            |                        |        |                        |                                                    |
| + Completo                      |                       |                  |                     |                            |                        |        |                        |                                                    |
| + Despachado                    |                       |                  |                     |                            |                        |        |                        |                                                    |
| Em disputa                      |                       |                  |                     |                            |                        |        |                        |                                                    |
| + Estornado                     |                       |                  |                     |                            |                        |        |                        |                                                    |
| + Expirado                      |                       |                  |                     |                            |                        |        |                        |                                                    |
|                                 |                       |                  |                     |                            |                        |        |                        |                                                    |
| + Negado                        |                       |                  |                     |                            |                        |        |                        |                                                    |
| + Objeto Postado                |                       |                  |                     |                            |                        |        |                        |                                                    |
| + Objeto Postado                |                       |                  |                     |                            |                        |        |                        |                                                    |
| + Pedido abandonado             |                       |                  |                     |                            |                        |        |                        |                                                    |
| + Processado                    |                       |                  |                     |                            |                        |        |                        |                                                    |
| + Processando                   |                       |                  |                     |                            |                        |        |                        |                                                    |
| + Reembolsado                   |                       |                  |                     |                            |                        |        |                        |                                                    |

×

Nesta tela o usuário poderá habilitar o envio de mensagens automáticas para cada tipo de status, essas mensagens serão enviadas para o chat do pedido no *Mercado Livre*.

*Aba Configurações de Comissões:* Nesta aba configuraremos o valor de comissão que é pago ao mercado livre quando uma venda é efetuada em sua plataforma lembrando que as porcentagens variam de acordo com o tipo de anúncio cadastrado.

| Ir para loja                                     |                       | Painel Catálogo  | <ul> <li>Extensões </li> <li>Ve</li> </ul> | ndas v Sistema v Relaté    | órios ~                |        | <b>≜</b> < <b>@</b> < | Kavisa Presentes Eir (4692)<br>CONECTADO COMO FUTURA |
|--------------------------------------------------|-----------------------|------------------|--------------------------------------------|----------------------------|------------------------|--------|-----------------------|------------------------------------------------------|
| incipal :: <u>Módulo</u> :: <u>Configurações</u> | 5                     |                  |                                            |                            |                        |        |                       |                                                      |
| 🛖 Mercadolivre                                   |                       |                  |                                            |                            |                        |        | Ajuda                 | Salvar e Autenticar Cancelar                         |
| Configurações Gerais                             | Listagem Configuração | Status do Pedido | Mensagem automática                        | Configurações de Comissões | Configurações de Envio | E-mail |                       |                                                      |
| Controla Comissão:                               | Habilitado •          |                  |                                            |                            |                        |        |                       |                                                      |
| Anúncios Bronze:                                 | %                     |                  |                                            |                            |                        |        |                       |                                                      |
| Anúncios Grátis:                                 | %                     |                  |                                            |                            |                        |        |                       |                                                      |
| Anúncios Ouro:                                   | %                     |                  |                                            |                            |                        |        |                       |                                                      |
| Anúncios Diamante:                               | %                     |                  |                                            |                            |                        |        |                       |                                                      |
| Anúncios Premium:                                | %                     |                  |                                            |                            |                        |        |                       |                                                      |
| Anúncios Clássico:                               | %                     |                  |                                            |                            |                        |        |                       |                                                      |
| Anúncios Prata:                                  | %                     |                  |                                            |                            |                        |        |                       |                                                      |

Ao habilitarmos a opção de "*Controla Comissão*" uma lista com todos os tipos de anúncios que podem ser habilitados no mercado livre será apresentado nesta tela, ficando a critério do usuário preencher esses campos corretamente, pois eles implicarão no total do pedido quando o mesmo for replicado do ML para a Loja Virtual.

Selecione a aba *Configurações de Envio* onde poderemos configurar as opções de envio que iremos usar nos anúncios do mercado livre.

| 🚺 Ir para loja                       |                       | Painel Catálo    | go ~ Extensões ~    | Vendas v Sistema v F       | Relatórios 🛩           |        | <b>(</b> | <b>(</b> ) < | RAZAO SOC<br>CONECTADO CO | IAL (2681)<br>MO FUTURA |
|--------------------------------------|-----------------------|------------------|---------------------|----------------------------|------------------------|--------|----------|--------------|---------------------------|-------------------------|
| Principal :: Módulo :: Configurações | 5                     |                  |                     |                            |                        |        |          |              |                           |                         |
| Mercadolivre                         |                       |                  |                     |                            |                        |        | Ajuda    | Salva        | ar e Autenticar           | Cancelar                |
| Configurações Gerais                 | Listagem Configuração | Status do Pedido | Mensagem automática | Configurações de Comissões | Configurações de Envio | E-mail |          |              |                           |                         |
| Tipo do frete:                       | Não Especificado      | T                | C                   |                            |                        |        |          |              |                           |                         |
| Habilitar Frete Grátis               | Desabilitado 🔻        |                  |                     |                            |                        |        |          |              |                           |                         |
|                                      |                       |                  |                     |                            |                        |        |          |              |                           |                         |
|                                      |                       |                  |                     |                            |                        |        |          |              |                           |                         |
|                                      |                       |                  |                     |                            |                        |        |          |              |                           |                         |
|                                      |                       |                  |                     |                            |                        |        |          |              |                           |                         |

**Tipo de Frete:** Neste campo escolha qual o tipo de frete que será habilitado no anúncio do mercado livre quando um produto for sincronizado, algumas opções só ficam disponíveis mediante a contrato com o mercado livre.

*Habilitar Frete Grátis:* Neste campo determine se irá trabalhar com frete grátis, lembrando que pelas politicas do mercado livre mesmo deixando este campo desabilitado pode ser que ao subir o anúncio a opção seja habilitada.

Selecione a aba *Email* onde configuraremos para qual e-mail devem ser enviadas as informações do mercado livre.

| 🕡 Ir para loja                                                                                                    |                       | Painel Catálo    | ogo v Extensões v   | Vendas v Sistema v R       | elatórios v            |        | <b>A</b> < | <b>(</b> ) < | RAZAO SOCIAL (2681)<br>CONECTADO COMO FUTURA |
|----------------------------------------------------------------------------------------------------|-----------------------|------------------|---------------------|----------------------------|------------------------|--------|------------|--------------|----------------------------------------------|
| Principal :: Módulo :: Configurações                                                                                                    |                       |                  |                     |                            |                        |        |            |              |                                              |
| Arcadolivre                                                                                                    |                       |                  |                     |                            |                        |        | Ajud       | a Salv       | ar e Autenticar Cancelar                     |
| Configurações Gerais                                                                                                    | Listagem Configuração | Status do Pedido | Mensagem automática | Configurações de Comissões | Configurações de Envio | E-mail |            |              |                                              |
| Alerta de Nova Conta:<br>Avisar por e-mail quando uma n<br>conta for cadastrada?<br>Alerta de Novo Pedido:<br>Avisar por e-mail quando um no | vo Padrão V           |                  |                     |                            |                        |        |            |              |                                              |
| pedido for realizado?<br>Aletta E-mails:<br>Coloque os e-mails em que você<br>deseja receber mensagens de<br>aletta (Separados por virgula)  |                       |                  | ł                   |                            |                        |        |            |              |                                              |

*Alerta de Nova Conta e Alerta de Novo Pedido*: Nestas duas configurações temos as seguintes opções **Padrão, Habilitado** e **Desabilitado** funcionando da seguinte forma:

- Padrão: Ao receber um novo registro (nova conta de cliente ou novo pedido) será enviado um e-mail para o administrador da loja respeitando a configuração de e-mail que estiver cadastrada em <u>Sistema > Configurações > Aba E-mail</u>
- Habilitado: Ao receber um novo registro (nova conta de cliente ou novo pedido) será enviado um e-mail para o endereço que estiver cadastrado no campo Alerta E-mails.
- **Desabilitado:** Ao receber um novo registro (nova conta de cliente ou novo pedido) não será enviado nenhum e-mail sobre essa informação.

Alerta E-mails: Este campo se torna obrigatório caso o cliente habilite alguma das opções (Alerta de Nova Conta e Alerta de Novo Pedido) sendo que os e-mails que estiverem cadastrado neste campo que receberão as informações enviadas.